## Exchange Active Sync on Apple iPad

Follow these steps to setup your Exchange ActiveSync account on your iPad:

## 1. Tap Settings

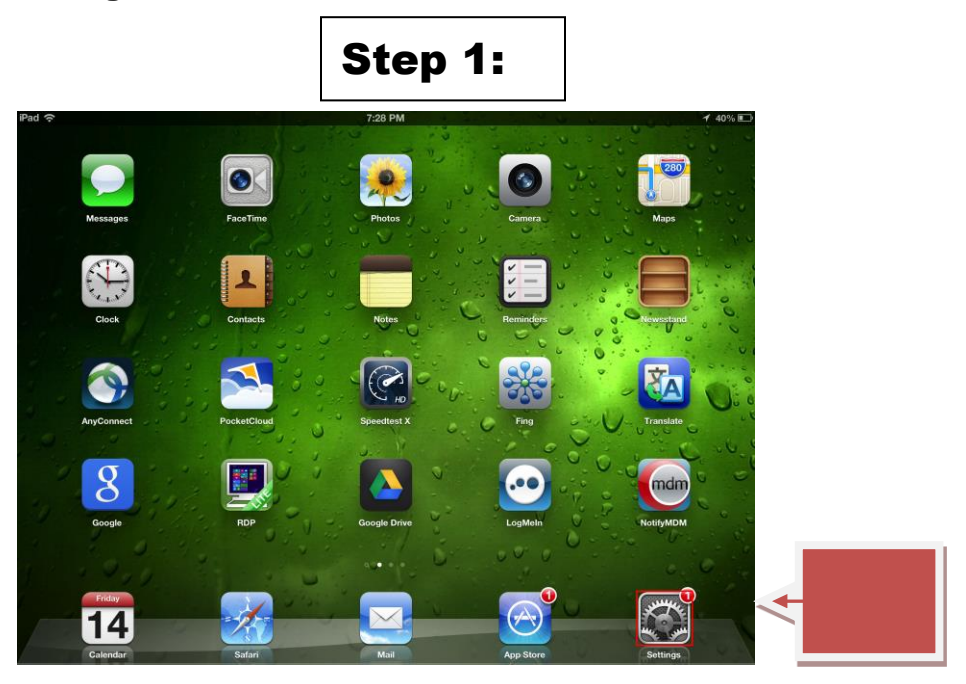

2. Mail, Contacts, Calendars > Add Account

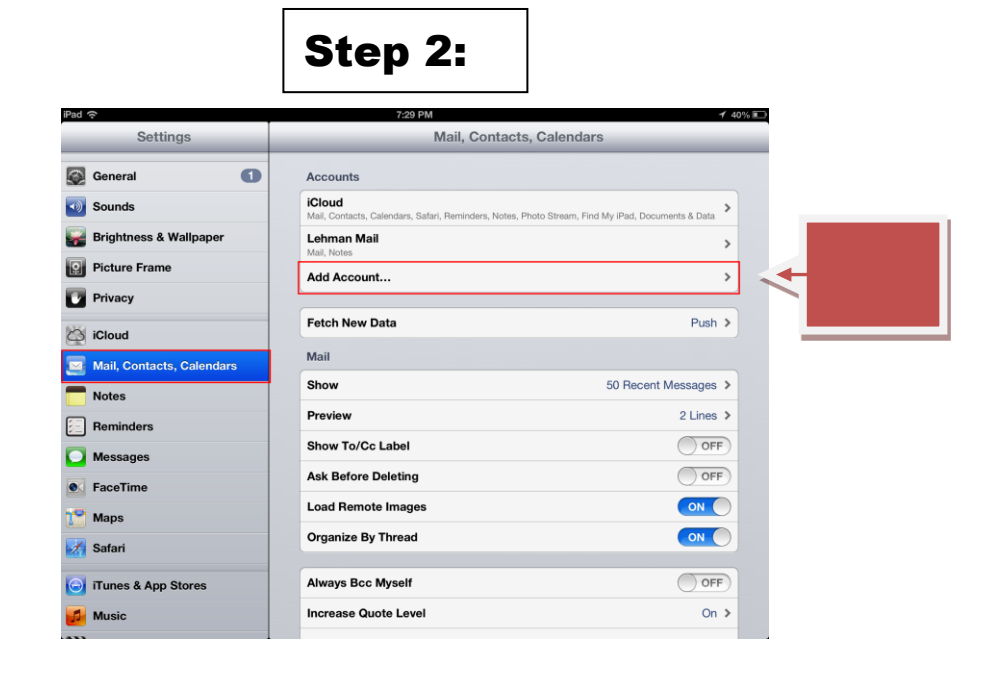

3. Microsoft Exchange.

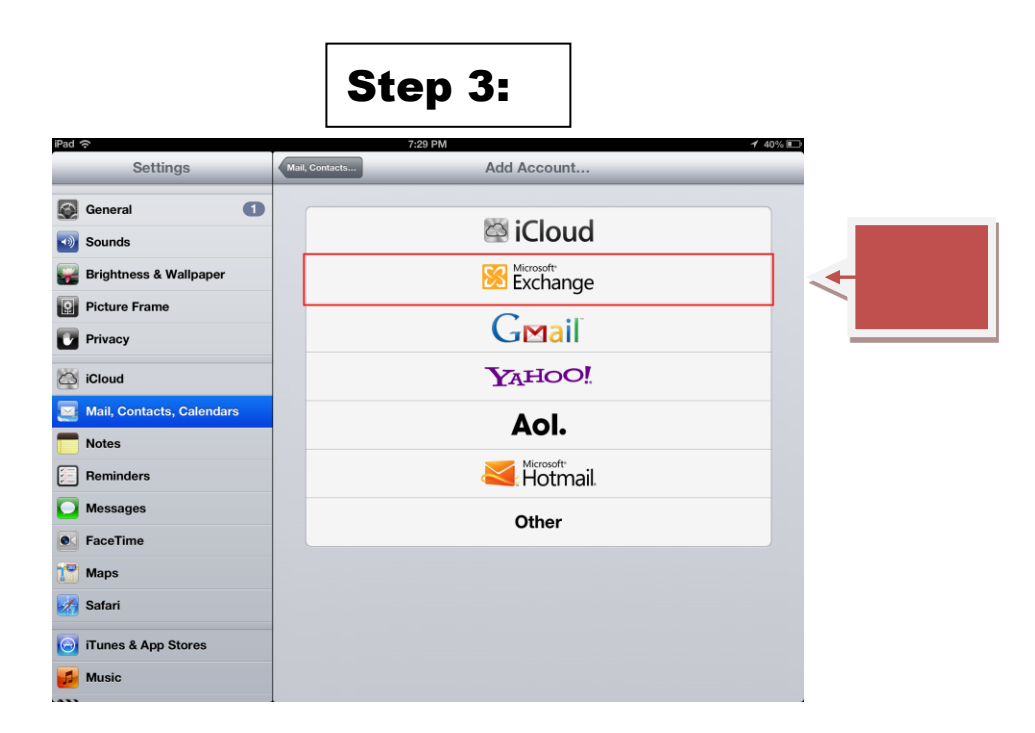

4. Enter "Email Address", (e.g. <u>first.last@lehman.cuny.edu</u>), Enter "Password", then hit **Next**.

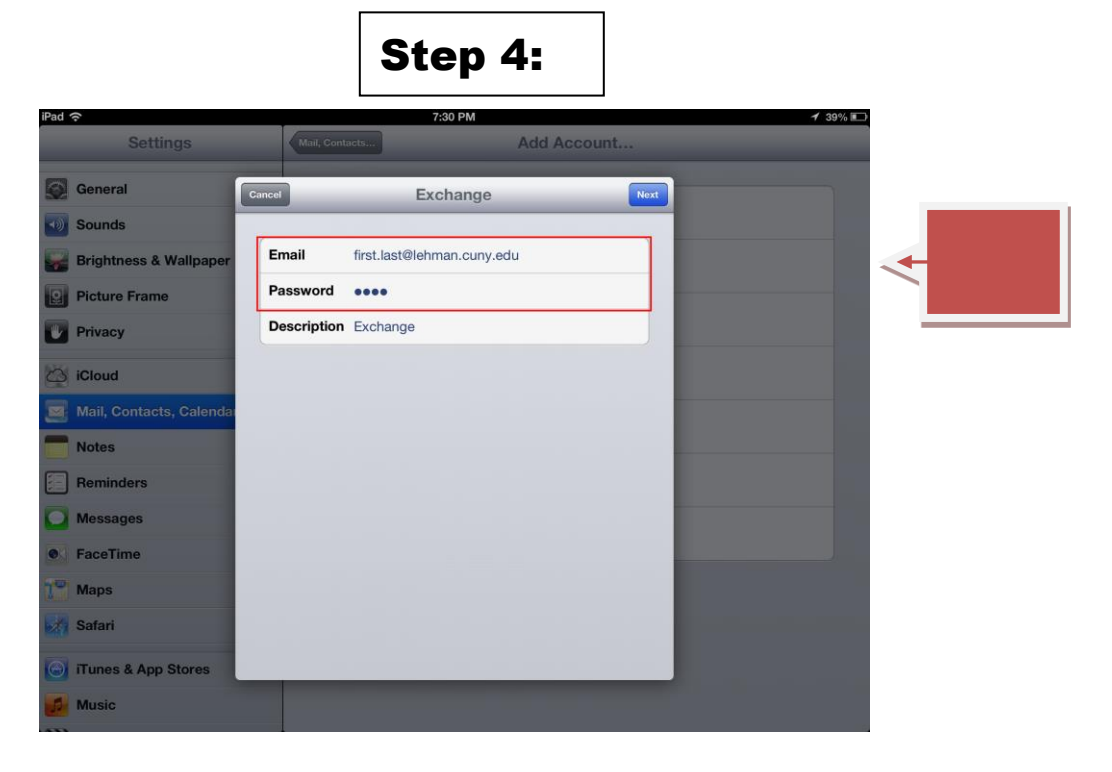

## 5. Enter "Email Address" : (e.g. first.last@lehman.cuny.edu),

Enter "Server": owa.lehman.cuny.edu

Enter "Domain": Ic

Enter Lehman Email Username and Password, then hit Next:

|                   |                         | Step 5:         |                 |          |
|-------------------|-------------------------|-----------------|-----------------|----------|
| iPad 奈            |                         | 7:30 PM         | <b>-1</b> 39% 🗈 |          |
| Settings          | Mail, Contacts          | Add Account     |                 |          |
| General           | Cancel                  | Exchange        | Next            |          |
| Sounds            |                         |                 |                 |          |
| Brightness & Wal  | paper Email first.last@ | lehman.cuny.edu |                 |          |
| Picture Frame     | Server owa.lehm         | nan.cuny.edu    |                 |          |
| Privacy           |                         |                 |                 |          |
| iCloud            | Domain Ic               |                 |                 | <b>~</b> |
| Mail, Contacts, C | Username first.last     |                 |                 |          |
| Notes             | Password ••••           |                 |                 |          |
| Reminders         | Description Exchange    | (e              |                 |          |
| Messages          |                         |                 |                 |          |
| FaceTime          |                         |                 |                 |          |
| Maps              |                         |                 |                 |          |
| Safari            |                         |                 |                 |          |
| iTunes & App Sto  | es                      |                 |                 |          |
| Music             |                         |                 |                 |          |
|                   |                         |                 |                 |          |

6. Choose which content you would like to synchronize: **Mail**, **Contacts**, and **Calendars**. Tap **Save** when finished.

**Note:** To modify your exchange settings, Tap **Settings > Mail, Contacts, Calendars**, select your Exchange account, and tap **Account Info.** 

Your emails should start flowing into your mail app once you have completed these steps. Please contact the IT Center Help Desk (Carman Hall 108 or (718) 960-111 or <u>help.desk@Lehman.cuny.edu</u> if further assistance is needed.